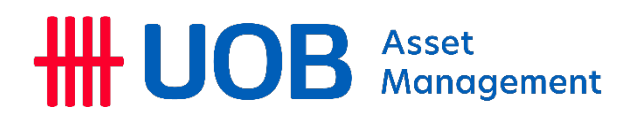

UOB Asset Management (Vietnam) Fund Management JSC

> Central Plaza, 7<sup>th</sup> Floor 17 Le Duan, Ben Nghe Ward Dist. 1, Ho Chi Minh City, Vietnam Tel (8428) 3910 3757 Fax (8428) 3910 3794 uobam.com.vn

# HOW CAN EXTERNAL RECIPIENT READ UOB ENCRYPTED EMAIL

# **UOBAM (VIETNAM)**

Document Owner: IT Department (Restricted)

Dear Sir or Madam

UOB is committed to enhancing the security of your information, including the transmission of confidential information to you. We are implementing UOB Secure Email solution to protect contents of an email from being accessed by unauthorized recipients. The system will secure the confidential email communication by encrypting the entire email, including the email message and any attachments. If you do not find the email in your inbox, please check the Spam or Junk folders.

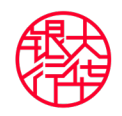

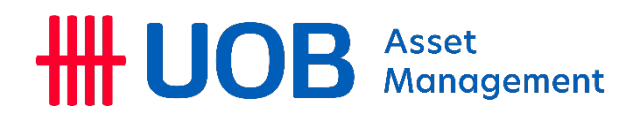

#### Table of content

| 1. | Но  | ow do I access the encrypted email from UOB Secure Email system?    | . 3 |
|----|-----|---------------------------------------------------------------------|-----|
| 2. | Ins | structions to access the encrypted UOB email on desktop             | . 3 |
|    | 1.1 | First time user:                                                    | .4  |
|    | 1.2 | Repeat user:                                                        | .7  |
| 3. | Но  | ow to read encrypted email on mobile devices?                       | .8  |
| 4. | Но  | ow can I reply to the encrypted email from UOB Secure Email System? | .8  |

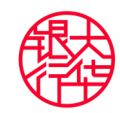

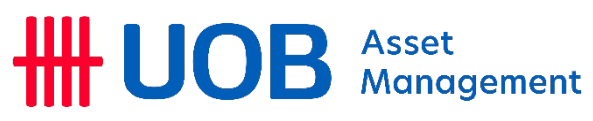

# 1. How do I access the encrypted email from UOB Secure Email system?

When we send you an email message encrypted by UOB Secure Email system, you will receive an email notification with a HTML attachment in your inbox, similar to the screenshot below. (If you do not find the mail in your inbox, please check the Spam or Junk folders)

| <b>#UO</b>                               | B 7 Hall                                                                                                    |
|------------------------------------------|----------------------------------------------------------------------------------------------------|
|                                          | This is an encrypted email from UOB. Desktop Users (PC, Mac): Open the attachment (message_zdm.html) and follow the instructions.                                                               |
|                                          | Mobile Users:<br>Get the <u>mobile application</u> (not supported in China).<br>leed Help? <u>English, Chinese (中文), Vietnamese (Tiếng Việt</u> )                                               |
|                                          | Your personalized image for: @EMAIL@<br>This personal security image will appear on secure email to you. If it's missing or<br>unrecognized, please contact <u>technical support Learn More</u> |
| Copyright © 2021 U<br>Co. Reg. No. 19350 | Jnited Overseas Bank Limited<br>000026Z. All Rights Reserved.                                                                                                    |

# 2. Instructions to access the encrypted UOB email on desktop

Open message\_zdm.html: Download or double-click to open the HTML attachment called message\_zdm.html to access the secure message. For desktop users, this will automatically open your web browser window and you will see a page like what is shown in the screenshot below. Click on the large blue button to continue. (Mobile users please refer to No 3 bellow).

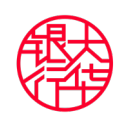

| m UOB.                   |
|--------------------------|
|                          |
| follow the instructions. |
| na).                     |
| <u>(Tiếng Việt)</u>      |
|                          |
| e                        |

#### 1.1 First time user:

If this is the first time you are receiving an encrypted email, you will be prompted to set up a UOB Secure Email account to register your email address and set up a password.

Secondary email address is required during forgotten password or account lockout situations where a reset link will be sent to this address.

You may input the primary email address in the field 'Secondary Email Address' if you do not have another email address. Please remember the password for future access to view encrypted mails from UOB Secure Email system.

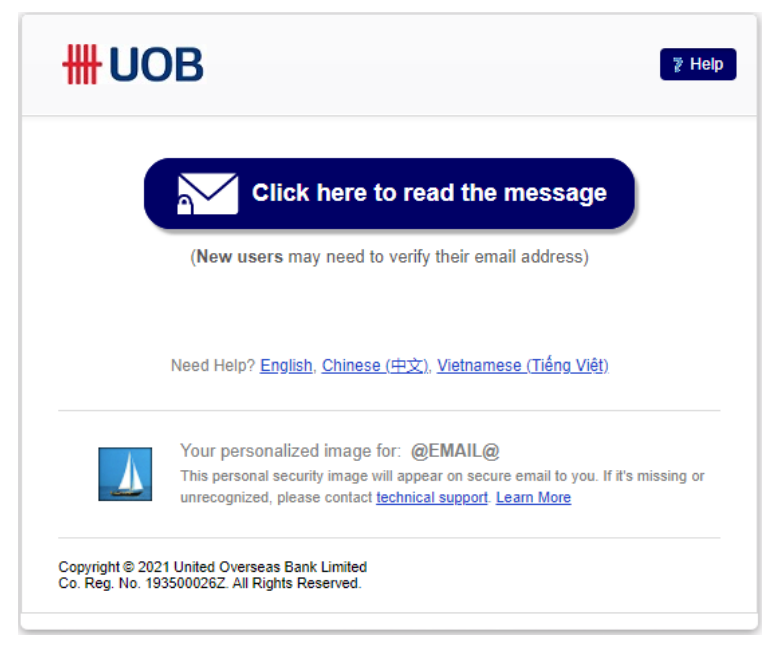

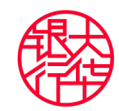

#### HUOB Asset Management

| THEP 2 Help                                                                                    |
|------------------------------------------------------------------------------------------------|
| Create a password to continue                                                                  |
| Full Name                                                                                      |
| Email Address<br>email.dlp.test2021@gmail.com                                                  |
| Set Password                                                                                   |
| Set Password                                                                                   |
| Retype Password                                                                                |
| Secondary Email Address                                                                        |
| Above email address can be used                                                                |
| Continue                                                                                       |
| You will be asked for this password periodically for security purposes.                        |
| Email Encryption Provided by UOB. Learn More                                                   |
| Copyright © 2021 United Overseas Bank Limited<br>Co. Reg. No. 1935000262. All Rights Reserved. |

Email Notification: Upon registration, the message below will appear with a request that you need to check your email for a verification message which will be sent to your primary email address.

| Check Your Email                                                                                                    |
|----------------------------------------------------------------------------------------------------|
| We have sent a message to your email account with the subject:                                                         |
| \$emailSubject\$                                                                                                    |
| When you receive the message, click on the link to verify your email address.                                          |
| The link will expire for security purposes.                                                                            |
| Note: If you do not receive this message in your inbox within the next few minutes, check your bulk/junk email folder. |
| You may now close this window.                                                                                         |
| The message will come from SsenderEmailAddressS.                                                                       |
| Email Encryption Provided by UOB. Learn More                                                                           |
| Copyright © 2021 United Overseas Bank Limited<br>Co. Reg. No. 193500026Z. All Rights Reserved.                         |

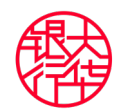

#### HUOB Asset Management

> Verify Verification Mail: An activation link will be sent to your email address.

Click on the link in the verification email to complete the registration.

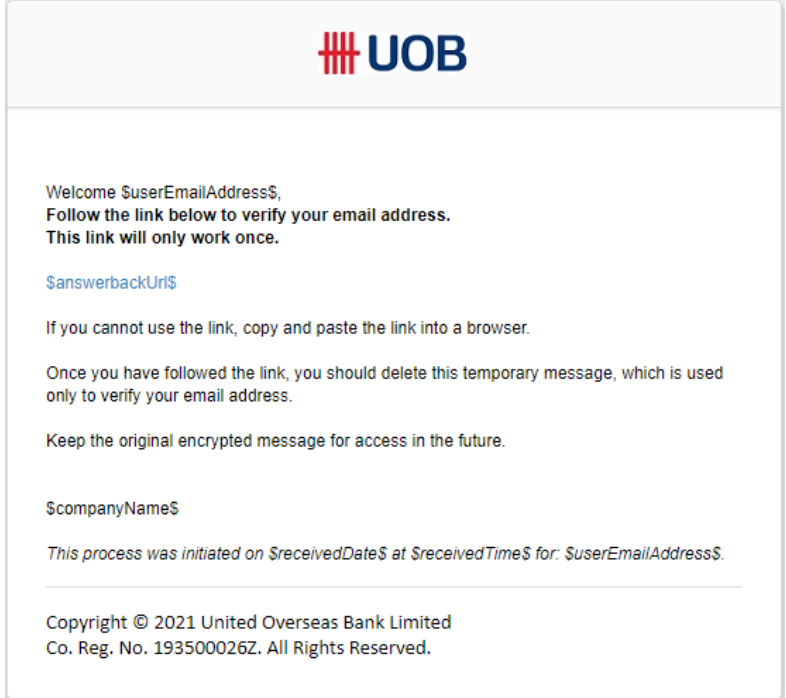

Confirmation Mail: Upon completing the verification successfully, you will receive a confirmation email in your primary mailbox to indicate that the registration process is completed.

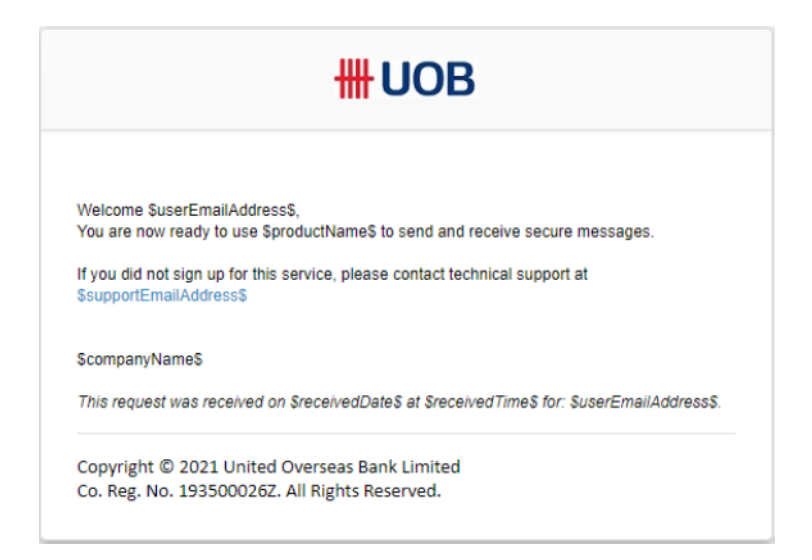

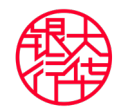

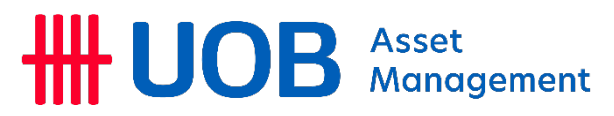

#### 1.2 Repeat user:

If you already have an account, simply enter your password and click Submit. Your encrypted message will be displayed. You can now read your message and open the attachments.

| <b>₩UOB</b>                                    | 7 Help       |  |  |  |  |
|------------------------------------------------|--------------|--|--|--|--|
| Sign In                                        |              |  |  |  |  |
| email.dlp.test2021@gmail.com                   |              |  |  |  |  |
| Password                                       |              |  |  |  |  |
| Password                                       |              |  |  |  |  |
| Sign In                                        |              |  |  |  |  |
| Forgot your password? Update Secondary En      | nail Address |  |  |  |  |
| B Email Encryption Provided by UOB. Learn More |              |  |  |  |  |
| Copyright © 2021 United Overseas Bank Limited  |              |  |  |  |  |
| 00. reg. no. 199000202. All rights reserved.   |              |  |  |  |  |
| UOB                                            |              |  |  |  |  |
| From: surasak.tar@uob.co.th                    |              |  |  |  |  |
| To: email.dlp.test2021@gmail.com               |              |  |  |  |  |
| Sent: Thu Jun 24, 2021 8:34 PM (2 minutes ago) |              |  |  |  |  |
| Subject: [encrypt]                             |              |  |  |  |  |
|                                                |              |  |  |  |  |
|                                                |              |  |  |  |  |
|                                                |              |  |  |  |  |
|                                                |              |  |  |  |  |
|                                                |              |  |  |  |  |
|                                                |              |  |  |  |  |
|                                                |              |  |  |  |  |
| Reply Reply to All                             |              |  |  |  |  |
| Email Encryption Provided by UOB. Learn More   |              |  |  |  |  |
| Copyright © 2021 United Overseas Bank Limited  |              |  |  |  |  |
| Co. Reg. No. 193500026Z. All Rights Reserved.  |              |  |  |  |  |

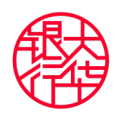

#### HII UOB Asset Management

## 3. How to read encrypted email on mobile devices?

Follow the below steps to view the secure email:

1. Download the mobile app from Apple App Store or Google Play Store using the link in the encrypted email notification.

2. From the encrypted email notification, tap on the attached message\_zdm.html

3. Tap the icon to share (for iOS) or open the file using the downloaded mobile app.

*Please note, mobile apps are not supported in China. Please use PC or Mac to access the encrypted mail.* 

## 4. How can I reply to the encrypted email from UOB Secure Email System?

You can reply to the encrypted mail from the UOB Secure Email system itself by

using the Reply button. The email will be sent in an encrypted format, and you

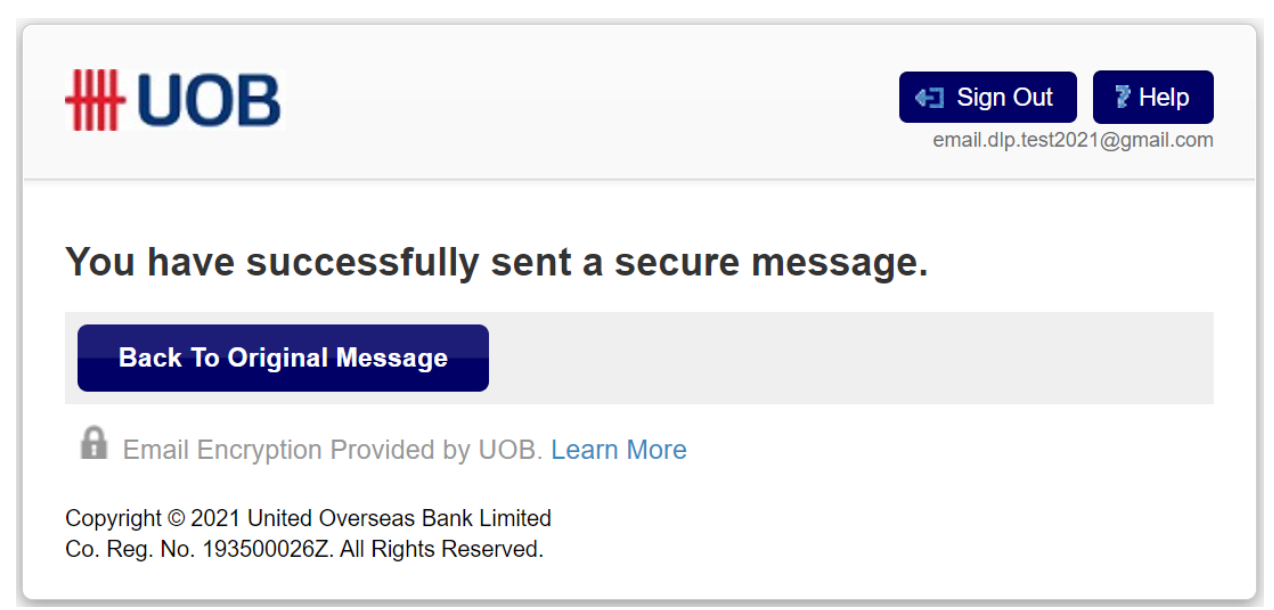

will see the confirmation message as below.

Please take note of the following while replying:

a) Attachments are not allowed in the reply mail through UOB Secure Email System. To insert attachments, reply to the encrypted mail message from your mail client and add attachments.

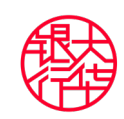

#### HUOB Asset Management

b) Forwarding of mails to another person using UOB Secure Email System is disallowed. You may choose the 'Print' option to generate a printable / PDF version of the mail which can be sent to another person using your mail client.
c) Editing the 'To' and 'Cc' fields while replying using UOB Secure Email System is disallowed. You may reply to the encrypted mail message from your mail client and edit the 'To' and 'Cc' fields.

d) 'Copy Me' option is enabled by default.

The end

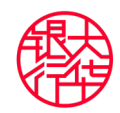